# Planlægning og vedligeholdelse af fravær

På siden **Fraværsrecords** kan HR-medarbejder/Fraværsmedarbejdere administrere og se følgende på medarbejderen:

- 1. Fravær Se medarbejderes registrerede fraværsperiode og den næste kommende fraværsperiode (hvis registreret)
- 2. Eksisterende fravær Se medarbejderes fraværsperioder. Registrere nyt eller slette gammelt fravær for medarbejdere

3. Plandeltagelse - Tilmelde medarbejdere til fraværsplaner. Se og justere optjeningsplanbalancer

Denne vejledning guider HR medarbejder igennem:

- A. Naviger til Fraværsrecords
- B. Fravær Overblik over igangværende og kommende registrering
- C. Eksisterende fravær
- D. Slet en fraværsregistrering
- E. Registrer nyt fravær
- F. Plandeltagelse
- G. Tilføj medarbejder til en plan
- H. Justering af fraværssaldi
- I. Beskrivelse af årsagskoder

### A. Naviger til Fraværsrecords

- 1. Navigér til Hjemmeside, Min arbejdsstyrke
- 2. Klik på **Vis flere** under Hurtige handlinger
- 3. Klik på Fraværsrecords under afsnittet Fravær

| ≡ STATENS HR |                                     |                            |                           | ŵ                                     | ា 🕸 | P | Ç <mark>11</mark> | RT ~ |
|--------------|-------------------------------------|----------------------------|---------------------------|---------------------------------------|-----|---|-------------------|------|
|              | Ny person                           |                            |                           |                                       |     |   |                   |      |
|              | Ny person (instrumentbræt)          | 🌱 Tilføj en ventende ansat | Ventende ansatte          |                                       |     |   |                   |      |
|              | Ansættelse                          |                            |                           |                                       |     |   |                   |      |
|              | Person                              | Personlige detaljer        | Yderligere info om person | 🔀 Kontaktoplysninger                  |     |   |                   |      |
|              | Familie og kontakter i nødstilfælde | 🛓 Ændr arbejdstimer        | 🛓 Ændr arbejdstimer       | Vderligere info om ansættelsesforhold |     |   |                   |      |
|              | fi Forfrem                          | Ansættelsesdetaljer        | Findr ansættelsesdetaljer | Annuller arbejdsrelation              |     |   |                   |      |
|              | 谢 🖬 Tilføj ansættelsesforhold       | Dokumentrecords            | Fratrædelse               | Opret arbejdsrelation                 |     |   |                   |      |
|              | Rediger arbejdsrelation             |                            |                           |                                       |     |   |                   |      |
|              | Kompensation                        |                            |                           |                                       |     |   |                   |      |
|              | Administrer kompensation            | 🐼 Kompensationinfo         | Se kompensationshistorik  | Se genererede opgørelser              |     |   |                   |      |
|              | Fravær                              |                            |                           |                                       |     |   |                   |      |
|              | Fraværsrecords                      |                            |                           |                                       |     |   |                   |      |

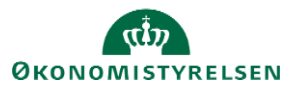

#### 4. Fremsøg den pågældende medarbejder og klik på denne

| ≡ STATENS HR                              |              |      |                       |               |              |                             | ធ                          | $\sim$  | P          | <b>1</b> 5 | RT ~   |
|-------------------------------------------|--------------|------|-----------------------|---------------|--------------|-----------------------------|----------------------------|---------|------------|------------|--------|
| <ul> <li>Håndter fravær og ber</li> </ul> | ettigelser © |      |                       |               |              |                             |                            |         |            |            |        |
| ⊿ Fravær                                  |              |      |                       |               |              |                             |                            |         |            |            |        |
| Nyligste eller aktuelle fravær            |              |      | Næste tidsplanlagte f | ravær         |              |                             |                            |         |            |            |        |
| Ingen registreret.                        |              |      | Ingen                 | tidsplanlagt. |              |                             |                            |         |            |            |        |
| Ventende handlinger                       |              |      |                       |               |              |                             |                            |         |            |            |        |
| 4 Ekcistorondo fravor @                   |              |      |                       |               |              |                             |                            |         |            |            |        |
|                                           |              |      |                       |               | v. Di estara |                             |                            |         |            |            |        |
|                                           | Arbeideniuer | Tune | Anomitale             | aafari        | Wasiabad P   | tatus                       |                            | Brook   | eeine Stat | Hand       | linger |
| Ingen data at vise.                       | Ribejusgiver | туре | Ansættels             | sesion        | vangneu a    | latus                       |                            | FIOCE   | รรกฎอเลเ   | Hanu       | nnger  |
| ingen auta at vise.                       |              |      |                       |               |              |                             |                            |         |            |            |        |
|                                           |              |      |                       |               |              |                             |                            |         |            |            |        |
| ▲ Plandeltagelse ⑦                        |              |      |                       |               |              |                             |                            |         |            |            |        |
| A Plansaldi                               |              |      |                       |               |              |                             |                            |         |            |            |        |
| Vis 👻                                     |              | >>   |                       |               |              |                             |                            |         |            |            |        |
| Plan                                      |              |      | Ansættelsesfor        | 1 Туре        | Status       | Startdato for<br>tilmelding | Slutdato for<br>tilmelding | Saldobe | regning    | 8          | Saldo  |
| Børneomsorgsdag - gammel ordning          |              |      | Chef                  | Optjening     | Active       | 01-01-2020                  |                            |         |            | 0.000      | Dage 🤶 |
| Børneomsorgsdage - ny ordning             |              |      | Chef                  | Optjening     | Active       | 01-01-2020                  |                            |         |            | 0.000      | Dage   |
| Erstatningsferie /Replacement holiday     |              |      | Chef                  | Optjening     | Active       | 01-01-2020                  |                            |         |            | 0.000      | Timer  |
| Ferie med løn/Paid holiday                |              |      | Chef                  | Optjening     | Active       | 01-01-2020                  |                            |         |            | 0.000      | Dage   |

#### **B.** Fravær

Under fravær ses aktuelle eller nyeste fravær, samt det næste planlagte.

| I Fravær                       |                            |
|--------------------------------|----------------------------|
| Nyligste eller aktuelle fravær | Næste tidsplanlagte fravær |
| Type Fædreorlov                | Ingen tidsplanlagt.        |
| Datoer 04-11-19 - 05-11-19     |                            |
| Status Fuldført                |                            |
| Variabed 2 Kalenderdage        |                            |

# C. Eksisterende fravær

Under dette afsnit kan HR-medarbejder/Fraværsmedarbejder planlægge/godkende/slette fravær på en medarbejder.

|                     | ∨ Туре ∨                 | Status 🗸 🛇          | 🗑 Frigør                  |      | Administrer<br>Tilbagetræk             |
|---------------------|--------------------------|---------------------|---------------------------|------|----------------------------------------|
| Datoer              | Arbejdsgiver             | Туре                | Varighed Status           | Proc | Sletning af tilbagetrukket record 1981 |
| 04-11-19 - 05-11-19 | Digitaliseringsstyrelsen | Fædreorlov          | 2 Kalenderdage 🥑 Fuldført | 0    |                                        |
| 01-11-19 - 01-11-19 | Digitaliseringsstyrelsen | Deltidsorlov m. løn | 1 Dage 🥑 Fuldført         | ۲    |                                        |
| 02 40 40 02 40 40   | Digitaliseringsstyrelsen | Deltidsorlov m. løn | 2 Dage 🥏 Fuldført         | ۲    | •                                      |
| 30-09-19 - 01-10-19 | Digitaliseringsstyrelsen | Fædreorlov          | 2 Kalenderdage 🥑 Fuldført | ۲    |                                        |
| 23-09-19 - 26-09-19 | Digitaliseringsstyrelsen | Deltidsorlov m. løn | 4 Dage 🥏 Fuldført         | ۲    | Ξ.                                     |

# D. Slet en fraværsregistrering

Klik på Handling i kolonnen og vælg Tilbagetræk

### E. Registrér nyt fravær

- 1. Klik på +Tilføj
- 2. Vælg fraværstype i feltet **Type**
- 3. Udfyld fraværsdetaljer start- og slutdato i dato felter
- 4. Klik på Afsend

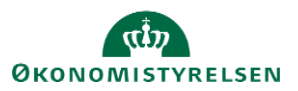

# F. Plandeltagelse

HR-medarbejdere kan opdatere plandeltagelse eller foretage balancejusteringer for en bestemt medarbejder ved at bruge Tilmeldinger og reguleringer under afsnittet Plandeltagelse.

| Optjennigsplaner              |                              |   |        |          |                             |                                |                |            |
|-------------------------------|------------------------------|---|--------|----------|-----------------------------|--------------------------------|----------------|------------|
| /is  Optjeninger              | Tilmeldinger og reguleringer | • | • ¢    |          |                             |                                |                |            |
| lan                           | Tilføj tilmelding            |   | Status | t        | Startdato for<br>tilmelding | Slutdato for<br>tilmelding     | Saldoberegning | s Saldo    |
| rie med løn - Optjening til r | CS<br>Slet timelding         |   | Active | (        | 01-01-2018                  |                                | 30-06-2018     | 12.48 Dage |
| rie med løn - Rest i nuvær    | d Reguler saido              |   | Active | (        | 01-05-2018                  |                                | 31-07-2018     | 10 Dage    |
| msorgsda gammel ordnir        | Overfør saldo                |   | Active | (        | 01-01-2018                  |                                | 30-06-2018     | 0 Dage     |
| nsorgsdag - ny ordning        | Udbetal saldo                |   | Active | (        | 01-01-2018                  |                                | 30-06-2018     | 0 Dage     |
| psparingstmer - dage          | Opdater saldodetaljer        |   | Active | (        | 01-01-2018                  |                                | 30-06-2018     | 0 Timer    |
|                               |                              |   |        |          |                             |                                |                |            |
| Kvalifikationsplan            | er                           |   |        |          |                             |                                |                |            |
| ris 💌                         | >>                           |   |        |          |                             |                                |                |            |
| lan                           |                              |   | Plan   | nperiode | Betalingspro                | cent Kvalificeret berettigelse | Anvendt        | Resteren   |
| andom                         |                              |   |        |          | 100.0                       |                                | 66.6 Timer     |            |

Klik på en optjeningsplans navn for at åbne dialogboks, og se aktuelle, historiske og forventede balancer på forskellige tidspunkter. Angiv en Saldoberegningsdato for at søge frem og tilbage i tid.

| Optjeningsplansaldo : I   | erie med løn - Optjening til na<br>Eksempel: 25 | 9-11- |
|---------------------------|-------------------------------------------------|-------|
| Saldoberegningsdato       | 30-06-2018                                      |       |
| Startdato for planperiode | 01-01-2018                                      |       |
| Saldo                     | 12.48 Dage                                      |       |
| Opsummering Detaljer      |                                                 |       |
| Vis 👻 📄 Frigør            |                                                 | 3     |
| Beskrivelse               |                                                 | Dage  |
| Periodisk optjening       |                                                 | 12.48 |
|                           |                                                 |       |
|                           |                                                 |       |
|                           |                                                 |       |
|                           |                                                 |       |
|                           |                                                 | ок    |

# G. Tilføj medarbejder til en plan

- 1. Udvid afsnittet Plandeltagelse, Optjeningsplaner
- 2. Klik på Tilmeldinger og reguleringer
- 3. Vælg Tilføj tilmelding

| Plance    | leltagelse    |                           |                        |               |              |               |            |          |
|-----------|---------------|---------------------------|------------------------|---------------|--------------|---------------|------------|----------|
| A Plansa  | ldi           |                           |                        |               |              |               |            |          |
| Vis 🔻     | Optjeninger 💌 | Tilmeldinger og regulerin | ger V Status Aktiv V O |               |              |               |            |          |
| Туре      | Status        | Tilføj tilmelding         |                        | Startdato for | Slutdato for | Saldoberegnin | g Saldo    |          |
|           |               | Opdater tilmelding        |                        |               |              |               |            |          |
| Optjening | Active        | Slet tilmelding           | ammel ordning          | 01-01-18      |              | 30-06-18      | 0 Dage     | <b>^</b> |
| Optjening | Active        | Reguler saldo             |                        | 01-01-18      |              | 30-06-18      | 12,48 Dage |          |
| Optjening | Active        | Initier donation          |                        | 01-05-18      |              | 30-06-18      | 4,16 Dage  |          |
| Optjening | Active        | Overfør saldo             | ge                     | 01-01-18      |              | 30-06-18      | 0 Timer    |          |
| Optjening | Active        | Udbetal saldo             |                        | 01-05-18      |              | 30-06-18      | 25 Dage    |          |
|           |               | Opdater saldodetaljer     |                        |               |              |               |            |          |

Dialogboks

- Dialogboks
  - 1. Vælg den plan medarbejderen skal tilmeldes
  - 2. Angiv startdato for tilmelding i feltet Startdato
  - 3. Klik på Afsend

Medarbejderen er nu tildelt planen.

| Tilføj tilmelding |                    |                  |  |  |  |
|-------------------|--------------------|------------------|--|--|--|
| * Vælg plan       | Seniorordningsdage | ~                |  |  |  |
| * Startdato       | 31-01-20           | Ċò               |  |  |  |
|                   | Af <u>s</u> end    | <u>A</u> nnuller |  |  |  |

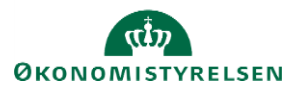

# H. Justering af fraværssaldi

- 1. Udvid afsnittet Plandeltagelse, Plansaldi
- 2. Markér den fraværsplan der skal reguleres (uden at klikke på selve teksten)
- 3. Klik på **Tilmeldinger og reguleringer**
- 4. Vælg Regulér saldo

| ≡ STATENS HR                                                                                                    |                |           |        |                          | លិ                         | ☆ 1        | 7 🅬  | RT ~    |
|----------------------------------------------------------------------------------------------------|----------------|-----------|--------|--------------------------|----------------------------|------------|------|---------|
| K Håndter fravær og berettigelser Ø                                                                                   |                |           |        |                          |                            |            |      |         |
| Fravær  Ventende handlinger  Eksisterende fravær  Hanseldi  Vs  Opteninger  Timeddinger og reguleringer  Status Aktiv |                |           |        |                          |                            |            |      |         |
| Plan Titlej timelding                                                                                                 | Ansættelsesfor | 1 Туре    | Status | Startdato for tilmelding | Slutdato for<br>tilmelding | Saldobereg | ning | Saldo   |
| Børneomsorgsdag - gammel Slet tilmelding                                                                              | Chef           | Optjening | Active | 01-01-2020               |                            |            | 0.00 | o Dage  |
| Børneomsorgsdage - ny oron Reguler saldo                                                                              | Chef           | Optjening | Active | 01-01-2020               |                            |            | 0.0  | 0 Dage  |
| Erstatningsferie /Replacemen Initier donation                                                                         | Chef           | Optjening | Active | 01-01-2020               |                            |            | 0.00 | 0 Timer |
| Ferie med løn/Paid holiday Overfør saldo                                                                              | Chef           | Optjening | Active | 01-01-2020               |                            |            | 0.0  | Do Dage |
| Ferie uden løn/Unpaid holida<br>Opdater saldodetaljer                                                                 | Chef           | Optjening | Active | 01-01-2020               |                            |            | 0.00 | Dage 🖕  |

Der åbnes nu en dialogboks, hvor reguleringen registreres.

#### Dialogboks

| K Håndter fravær og berettigelser Ø                             |                                                   |                                                             |               |              |                |             |   |
|-----------------------------------------------------------------|---------------------------------------------------|-------------------------------------------------------------|---------------|--------------|----------------|-------------|---|
| ▶ Fravær                                                        |                                                   |                                                             |               |              |                |             |   |
| ▶ Ventende handlinger                                           |                                                   |                                                             |               |              |                |             |   |
| ➤ Eksisterende fravær ②                                         |                                                   |                                                             |               |              |                |             |   |
| ▲ Plandeltagelse ②                                              | Reguler saldo                                     | ×                                                           |               |              |                |             |   |
| ▲ Plansaldi                                                     | Plan                                              | Børneomsorgsdag - gammel ordning                            |               |              |                |             |   |
| Vis • Optjeninger • Tilmeldinger og reguleringer • Status Aktiv | * Ársag                                           | ~                                                           |               |              |                |             |   |
| Plan                                                            | * Reguleringsbeløb                                |                                                             | Startdato for | Slutdato for | Saldoberegning | Saldo       |   |
|                                                                 | * Dato                                            | Overfield the area / Carried forward from the previous year | tilmelding    | tilmelding   | Sandoberegning | Jando       |   |
| Børneomsorgsdag - gammel ordning                                |                                                   | Dequiption of holds ( Dequiption hold                       | 01-01-2020    |              |                | 0.000 Dage  | î |
| Børneomsorgsdage - ny ordning                                   |                                                   | Regulering amout / Regulation neu                           | 01-01-2020    |              |                | 0.000 Dage  |   |
| Erstatningsferie /Replacement holiday                           |                                                   | Pagues pga onovigenesienneur/kujusi due to leave of ausence | 01-01-2020    |              |                | 0.000 Timer |   |
| Facility and her Weid helders                                   |                                                   | Table dage / Days lost                                      | 01 01 2020    |              |                | 0.000 Dage  |   |
| Pere med ion/Paid holiday                                       |                                                   | Tidal/Onat/Assign                                           | 01-01-2020    |              |                | 0.000 Dago  |   |
| Ferie uden løn/Unpaid holiday                                   | Lithetalt åreafelutning / Daid out upon year and  | 01-01-2020                                                  |               |              | 0.000 Dage     | Ŧ           |   |
|                                                                 | Lidhetalt fratrædelse / Paid out upon termination |                                                             |               |              |                |             |   |
|                                                                 |                                                   | Concretes interactioner of the cost sport termination       |               |              |                |             |   |

- 5. Vælg årsag for justering i feltet **Årsag** Se beskrivelse af årsager på næste side
- 6. Indtast saldo i feltet Reguleringsbeløb (ved negativ justering angives saldo i minus eks. -2)
- 7. Indtast en gældende fra dato i feltet **Dato**
- 8. Klik på **Afsend** for at gemme
- 9. Saldo vil nu være op- eller nedjusteret

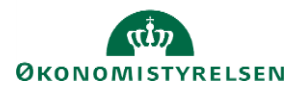

# I. Beskrivelse af årsagskoder

| Overført til året / Carried forward to the<br>following year | Aftalte dage til overførsel.<br>Årsag benyttes i håndholdt proces for de dage, som ikke overføres automatisk. Det<br>kan fx være børneomsorgsdage, seniordage og feriedage.                                                                                                    |
|--------------------------------------------------------------|----------------------------------------------------------------------------------------------------|
| Overført fra året / Carried forward from the previous year   | Aftalte dage til overførsel. Årsag benyttes som håndholdt proces, for de dage som ikke overføres automatisk, som for eksempel restferie.                                                                                                    |
| Udbetalt fratrædelse / Paid out upon<br>termination          | Bruges fx ved feriehindring eller ved årsafslutning, hvor dage skal fratrækkes.<br>Dagene bliver i stedet udbetalt ved fratrædelse.<br>Denne vil AAU kunne bruge til at danne udbetalingsbilag til løn automatisk.                                                                                                    |
| Udbetalt årsafslutning / Paid out upon<br>year-end           | Bruges ved årsafslutning herunder eksempelvis ved 5. ferieuge eller ved feriehindring.<br>Denne vil kunne bruges til at danne udbetalingsbilag til løn automatisk"                                                                                                    |
| Tabte dage / Days lost                                       | Dage, som medarbejderen mister, fordi de ikke er nået blive afholdt. De bliver<br>hverken afholdt eller godtgjort.                                                                                                    |
| Regulering afholdt / Regulation held                         | <ul> <li>Skal bruges ved migrering, arbejdsfridage og justeringer af timer/ dage som er afholdt.</li> <li>Årsagen bruges i forbindelse med de arbejdsfri dage. Vi bruger jo arbejdstidsplaner i SHR core, hvor vi fx kan ligge 0 timer ind hver onsdag som en arbejdsfri dag. Det er måden, vi kan få systemet til at håndtere arbejdsfri dage, hvilket nuværende opsætning jo ikke gør.</li> <li>Når vi skal registrere en uges efterårsferie, så ligger vi én registrering ind, mandagfredag. Vi tror ikke, at systemet vil fratrække den arbejdsfri dag fra saldoplanen, og vi vil derfor skulle ind og fjerne 1 feriedag med årsagen regulering afholdt.</li> <li>Årsagen skal herudover bruges ved justering af antal timer/ dage som er afholdt.</li> <li>Opsætning med arbejdstidsplaner giver kun muligbed for at afholde en halv særlig ferie dag eller en hel. Samme gælder for omsorgsdage eller seniordage. Dette er en fejlopærtning i systemet, fordi lovgivning giver medarbejder retten til at afvikle i timer og i brøkdele af dage, hvad angår SF.</li> <li>Hvis en medarbejder ønsker at afholde 3 timer SF, skal vi altså have muligheden for at regulere på saldoen/ nedskrive ved at bruge årsagen regulering afholdt.</li> <li>Årsagen skal afslutningsvis bruges i forbindelse med migreringen. Problemet med migrering knytter sig til, at migreringslosningen ikke medtager historiske fraværsregistreringer. Vi skal derfor i de migrerede saldodata korrigere for allerede afholdte dage. I ldv er der fastsæt det princip, at afholdte dage fra benboldsvis SLS og SHR kombineres ved at der fastsættes en skæringsdato. Vi gør det samme i vores løsning.</li> <li>Derfor skal saldoen kunne renses for den regulering, som kan benføres til afholdte dage ellers fratrækkes disse dage 2 gange.</li> </ul> |

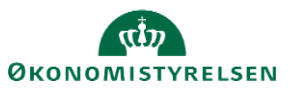